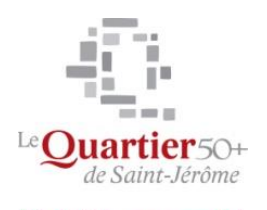

Mes loisirs, mon monde !

# Acheter - vendre avec Kijiji

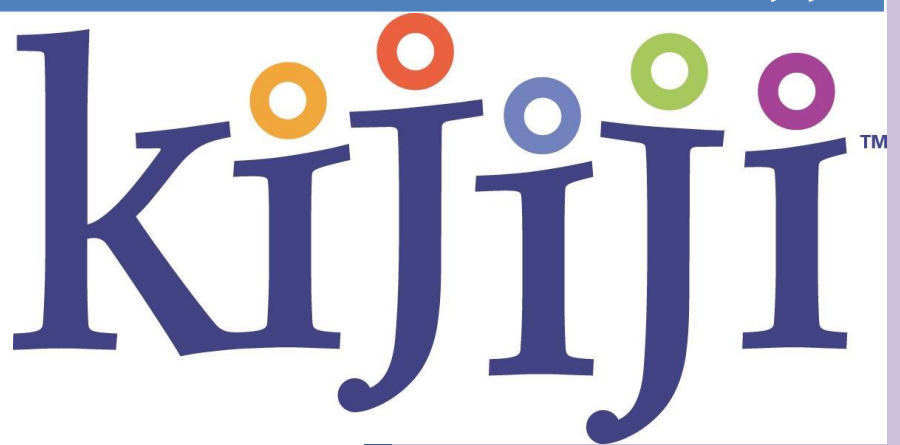

Jean-Pierre Bois Quartier 50+ 29/08/2022

# Table des matières

| Comment publier une annonce4          |
|---------------------------------------|
| Ajouter des photos                    |
| Durée d'une annonce                   |
| Comment promouvoir mon annonce7       |
| Avantages de promouvoir mon annonce9  |
| Annonces en vedette10                 |
| Option renvoi vers le haut11          |
| Option Surbrillance12                 |
| Urgent et réduit 13                   |
| Option Galerie de la page d'accueil14 |
| Supprimer ou modifier une annonce15   |
| Comment s'inscrire                    |
| Changer mon adresse courriel 16       |
| Envoyer et recevoir des réponses 17   |
| Rechercher une annonce                |
| Classer les résultats de recherche 19 |
| Créer une liste de Favoris 20         |
| Créer des alertes de recherche        |

#### Nouvelle apparence Kijiji

| kijiji | Plus de 7 513 474 petites annonces gratuites | S'inscrire ou Connexion | Centre d'aide EN |
|--------|----------------------------------------------|-------------------------|------------------|
|        |                                              |                         |                  |

#### <u>Clavarder</u>

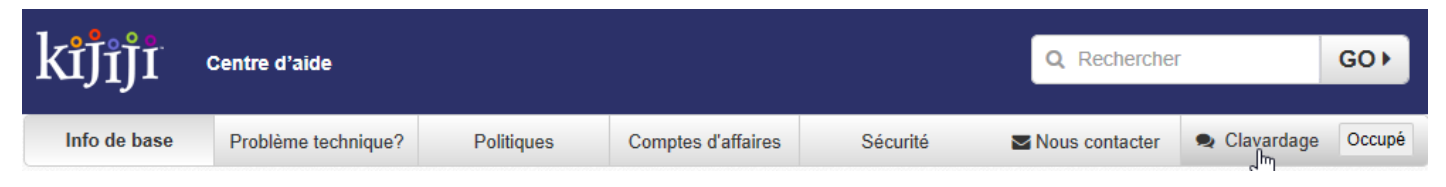

# Nouvelle Catégorie : Objets gratuits

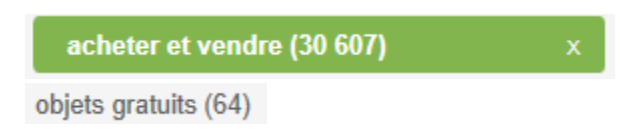

# Forfaits de Services

#### Plan Standard

Avec le plan « Standard », vous pourrez afficher une annonce dans la catégorie « services » **GRATUITEMENT** et elle restera sur le site pour une durée de **60 jours**. En fait, vous publiez ainsi de la même façon que vous l'avez toujours fait.

#### Plan Visibilité\*

Avec le plan « Visibilité », votre annonce sera renvoyée vers le haut une fois tous les 7 jours. Vous avez le choix de payer mensuellement, à chaque 3 mois, ou pour le meilleur rapport qualité-prix, à chaque 6 mois.

#### Plan Visibilité Maximale\*

(Le plus grand nombre de visiteurs et de réponses)

Avec le plan « Visibilité Maximale », votre annonce comprendra 3 options populaires, incluant l'option **En vedette**. Elle sera également en **surbrillance** et elle sera **renvoyée vers le haut une fois tous les 3 jours**. De plus, vous aurez la possibilité d'inclure un **lien cliquable vers votre site web** dans votre annonce. Vous avez le choix de payer **mensuellement**, à chaque **3 mois**, ou pour le meilleur rapport qualité-prix, à chaque **6 mois**.

3

### 1. Comment publier une annonce

Avant de publier une annonce, assurez-vous d'avoir choisi le site Kijiji le plus près de chez vous. Les utilisateurs inscrits peuvent ouvrir une session au préalable dans leur compte en cliquant sur « Ouvrir une session ».

1) Cliquez sur le bouton « Afficher » dans le haut de la page (à côté du lien « Mon Kijiji »).

| kijīji                     | Plus de 7 514 743 petites anno                                                                                                    | onces gratuites                                                                                                    |                                                                                                    | Mon Kijij                                                                                                    | ı -         | Centre d'a | ler     |
|----------------------------|----------------------------------------------------------------------------------------------------|----------------------------------------------------------------------------------------------------|----------------------------------------------------------------------------------------------------|----------------------------------------------------------------------------------------------------|-------------|------------|---------|
| 2) Chois<br>appar          | sissez une catégo<br>raisse.                                                                                                    | orie et une sous-c                                                                                                    | atégorie (si requis                                                                                                    | s) où vous voulez (                                                                                                    | que vo      | otre a     | annonce |
| Comment public             | ier une anno 🤹 kijiji.ca                                                                                                    | × + î                                                                                                    |                                                                                                    |                                                                                                    | - 0         | ×          |         |
| $\leftarrow \rightarrow c$ | ) 🏠 🗎 kijiji.ca/p-select-c                                                                                                    | ategory.html                                                                                                    |                                                                                                    | □ ☆   =                                                                                                    | 2           |            |         |
| F Facebook o               | quartier-50-plus 🕺 Online Photo Editor                                                                                                    | 🧧 Retouche en ligne 📙 Paint.net 🔶                                                                                                    | PC Astuces : Pratique 🛛 🍲 Lumière du ma                                                                                                    | tin 📓 i Gig Book • View 卫 🕨 How to ad                                                                                                    | d Music     | $\sim$     |         |
| 1 . 8 . 9 .                |                                                                                                    |                                                                                                    |                                                                                                    | Cer                                                                                                    | itre d'aide | EN         |         |
| kĭJ <sub>1</sub> J1        | Plus de 7 512 725 petites annonces                                                                                                    | s gratuites                                                                                                    |                                                                                                    |                                                                                                    | Mon Kijiji  | ÷.         |         |
|                            | acheter et vendre     accessoires informatiques     appareils électroménagers     appareils photo. caméras     art. objets à collectionner     articles pour bébés     articles de sport exercice     audio     bijoux.montres     billets     cd. dvd. blu-ray     commerciaux. industriels     équipement électronique     instruments de musique                                                                                                    | autos et véhicules     autos et camions     voltures d'époque     pièces auto.nneus     services automobiles     motocyclettes     VTT. motoneiges     bateaux. véhicules marins     VR. caravanes. remorques     éguipement lourd     autre     autre     annaux     accessoires                                                                                                    | immobilier      location:      appartements, condos      maisons à louer      chambres à louer, colocs      locations temporaires      espaces commerciaux, bureaux      entreposage, stationnement      vente      maisons à vendre      terrains à vendre      autre:     services immobiliers                                                                                                    | emplois - J'embauche<br>admin. réception<br>bars. restos. tourisme<br>charlifeur. garde de sécurité<br>comptabilité<br>confutue. esthélique. spa<br>construction. main-d'oeuvre<br>garderie<br>nettoyage et ménage<br>programmeur. analyste<br>santé<br>service à la clientèle<br>temps-partiel. étudiants<br>travail général<br>Vu médias. mode                                                                                                    |             |            |         |
|                            | <ul> <li>jouets et jeux</li> <li>jivres</li> <li>loisirs, artisanat</li> <li>maison - intérieur</li> <li>maison - extérieur</li> <li>matériaux pour la rénovation</li> <li>meubles</li> <li>objets gratuits</li> <li>ordinateurs</li> <li>outils</li> <li>santé, besoins spéciaux</li> <li>téléphones</li> <li>TVs, vidéo</li> <li>ventes de garage</li> <li>vélements</li> <li>autre</li> <li>Canada</li> <li>États-Unis</li> <li>Caraibes</li> <li>Mexique</li> </ul> | accessoires pour bétails et<br>chevaux<br>animaux de ferme<br>chats. chatons à adopter<br>chevaux, poneys à adopter<br>obiseaux à adopter<br>obiseaux à adopter<br>petits animaux à adopter<br>reptiles & amphibiens à adopter<br>reptiles & amphibiens à adopter<br>reptiles & amphibiens à adopter<br>retrouvé et perdu<br>services pour animaux<br>autres animaux à adopter<br>autre<br>communauté<br>amis perdus<br>amistes musiciens<br>amitié<br>bénévoles<br>cours<br>cours<br>cours<br>cours<br>cours<br>cours<br>course | <ul> <li>autre</li> <li>autre</li> <li>services</li> <li>divertissement</li> <li>déménagement entreposage</li> <li>entraineur physique</li> <li>financiers. légaux</li> <li>garderie. nourrice</li> <li>main-dœuvre</li> <li>mariage</li> <li>mánage. entretien</li> <li>nourriture. traiteur</li> <li>photographie. vidéo</li> <li>santé. beauté</li> <li>tutorat. langues</li> <li>voyages. vacances</li> <li>autre</li> </ul> | <ul> <li>vente, vente de détail</li> <li>web. infographie</li> <li>autre</li> <li>curriculum vitae - Je cherche<br/>un emploi</li> <li>admin. réception</li> <li>bars. restos. tourisme</li> <li>chauffeur. garde de sécurité</li> <li>comptabilité</li> <li>construction. main-d'oeuvre</li> <li>garderie</li> <li>nettoyage et ménage</li> <li>programmeur. analyste</li> <li>service à la clientèle</li> <li>temps-partiel. étudiants</li> <li>tarvail général</li> <li>vur édias. mode</li> <li>vur ente. vente de détail</li> <li>web. infographie</li> <li>autre</li> </ul> |             | ~          |         |

3) Vous serez dirigé vers notre page « **Afficher votre annonce** » où vous pourrez entrer les détails de votre annonce comme le prix, la description, les photos et vidéos et choisir des options additionnelles pour augmenter la visibilité de votre annonce.

|                     |                                                                                                    | Emplacement Ville de Mon |
|---------------------|----------------------------------------------------------------------------------------------------|--------------------------|
| ficher votre annonc | e - C'est <mark>GRATUIT</mark> sur Kijiji!                                                                                                    |                          |
| Détails de l'annor  | ce                                                                                                    | * = Champs obligatoires  |
| Catégorie :         | acheter et vendre > instruments de musique > pianos, claviers Changer de catégorie                                                                                                    |                          |
| * Type d'annonce :  | Offre - Vous offrez un objet à vendre     Recherche - Vous recherchez un objet                                                                                                    |                          |
| • Prix :            | <ul> <li>500 \$</li> <li>Gratuit</li> <li>Sur demande</li> <li>Échange</li> </ul>                                                                                                    |                          |
| * Titre :           | 1984 clavier Korg RK-100 MIDI "Keytar" - Très bon état URGENT 7 jours - 12,50 \$ Faites connaître votre intention de vendre rapidement. <u>En savoir plus</u>                                                                                                    |                          |
| * Description :     | Le clavier Korg RK100 à distance MIDI (sans puissance) est un<br>contrôleur à 41 notes qui peut être utilisé avec n'importe quel synthé<br>de MIDI ou module. Le clavier contient des boutons de programmation<br>qui peuvent commuter entre 64 programmes, il contient aussi des<br>boutons pour augmenter et réduire le programme. Le clavier comprend |                          |
| Ville :             | Ville de Montréal                                                                                                    |                          |
|                     | Veuillez sélectionner votre emplacement ou un lieu près de chez vous.                                                                                                    |                          |
| * Adresse :         |                                                                                                    |                          |

Pour afficher une annonce « Recherche » : Cliquez sur « Recherche » sous « Type d'annonce ».

**Pour afficher une annonce d'objet « Gratuit » ou « Échange » :** Choisissez l'option « Gratuit » ou « Échange » sous « Prix ». À noter : seuls les articles qui sont offerts gratuitement, sans indications supplémentaires, peuvent être affichés ainsi.

4) Cliquez sur « Afficher votre annonce » dans le bas de la page une fois que vous avez terminé. Les utilisateurs non-inscrits recevront un courriel les invitant à activer leur annonce.

5

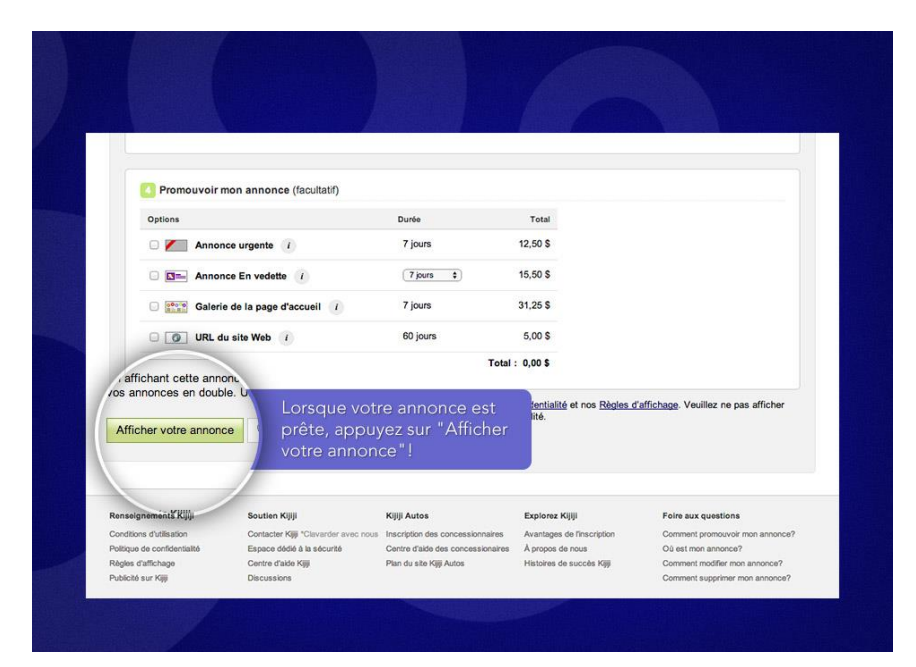

# 2. Ajouter des photos

1) Dans la page « Afficher votre annonce », cliquez sur le bouton « Sélectionner les photos ».

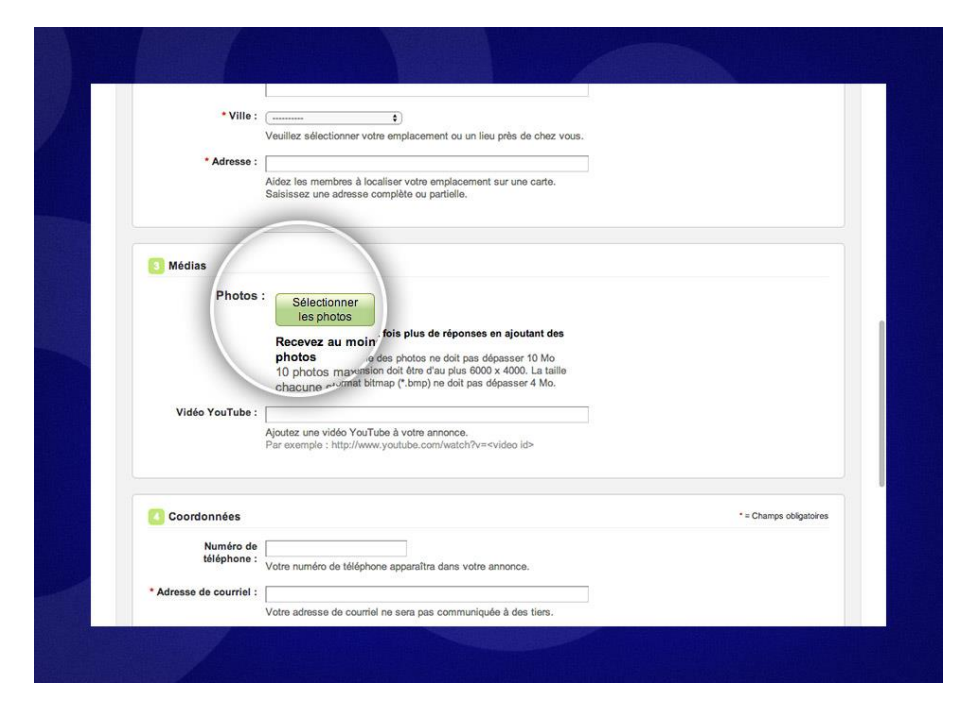

- 2) Choisissez les photos dont vous voulez vous servir pour votre annonce. Assurez-vous que vos photos respectent nos exigences spécifiques concernant la taille et la dimension.
  - Vérifiez que les dimensions de l'image soient inférieures à 6500x6500 pixels
  - Vérifiez que les photos sont au format GIF, JPEG ou BMP.

# 3. Durée d'une annonce

Les annonces placées dans la plupart des catégories restent sur Kijiji pour une durée de 60 jours.

#### Les exceptions sont :

- Les annonces placées dans la catégorie « locations de vacances » demeurent actives sur Kijiji pendant 365 jours.
- Les annonces de concessionnaires, professionnels de l'emploi, ou d'agents immobiliers durent 31 jours.
- Les annonces de chiens et de chiots placées dans la catégorie « animaux » durent 31 jours.

Quelques jours avant la date d'expiration de votre annonce, vous recevrez un courriel vous avertissant de la fin prochaine de votre annonce avec l'option de la renouveler pour une autre période de 60 jours, ce qui aura aussi pour effet de renvoyer votre annonce au haut de la première page de la liste de sa catégorie.

# La vente sur Internet avec Kijiji

En effet, renouveler une annonce dans la catégorie «locations de vacances» prolonge sa vie pour une période de 365 jours, tandis que les annonces de concessionnaires, professionnels de l'emploi, d'agent immobiliers et de chiens et de chiots sont prolongées pour une période de 31 jours.

Si vous voulez renvoyer votre annonce au haut de la liste d'annonces dans la page des résultats de recherche avant la date de fin de votre annonce, veuillez considérer l'achat d'un renvoi vers le haut pour votre annonce.

#### 4. Comment promouvoir mon annonce

1) Cliquez sur « Mon Kijiji » pour ouvrir une session dans votre compte Mon Kijiji.

| <b>T</b> = <b>P</b> = 0 = |                                              |              | Centre d'aide EN |
|---------------------------|----------------------------------------------|--------------|------------------|
| kiJījī ⊧                  | Plus de 7 514 743 petites annonces gratuites | Mon Kijiji 👻 | Afficher         |
|                           |                                              |              |                  |

2) Cliquez sur « **Promouvoir mes annonces** » et lisez ce que chaque option vous offre, revoyez votre prix et achetez les options en cliquant sur « **Payer maintenant** ».

#### Promouvoir mes annonces

| options pour promotivoir                                                                                                    | votre annonce                                                                                         |                                                                                                    |                                                                                                    |                                                                                                    |
|----------------------------------------------------------------------------------------------------|----------------------------------------------------------------------------------------------------|----------------------------------------------------------------------------------------------------|----------------------------------------------------------------------------------------------------|----------------------------------------------------------------------------------------------------|
|                                                                                                    |                                                                                                    |                                                                                                    |                                                                                                    |                                                                                                    |
| Renvoi vers le haut<br>Gagnez de la visibilité en<br>plaçant votre annonce en<br>haut de la page de la<br>catégorie! Les annonces<br>situées en première page<br>attirent davantage l'attention.<br>En savoir plus | Surbrillance<br>Faites connaître votre<br>intention de vendre<br>rapidement.<br><u>En savoir plus</u> | Annonce urgente / réduit /<br>unique<br>Faites connaître votre<br>intention de vendre<br>rapidement.<br>En savoir plus | Annonce En vedette<br>Élargissez votre bassin de<br>clients potentiels en plaçant<br>votre annonce dans la<br>section supérieure de sa<br>catégorie pendant une<br>semaine.<br>En savoir plus | Galerie de la page d'accueil<br>Affichez votre annonce sur la<br>Page d'accueil pour la<br>montrer à des milliers de<br>personnes chaque jour.<br>En savoir plus |

En faisant la promotion de vos annonces, vous attirez plus de personnes et obtenez de meilleurs résultats.

Commencez dès maintenant en affichant une annonce!

Afficher une annonce

3) Choisissez l'option que vous voulez dans « **Promouvoir mon annonce** » dans le bas de la page et « **Enregistrer** » pour passer à la page de paiement.

|                                                                      | Options                                                                                                    | Durée                                                                                                    |                                                                                                    | Total                                                                                                    |                                                                                                    |
|----------------------------------------------------------------------|----------------------------------------------------------------------------------------------------|----------------------------------------------------------------------------------------------------|----------------------------------------------------------------------------------------------------|----------------------------------------------------------------------------------------------------|----------------------------------------------------------------------------------------------------|
|                                                                      | C Renvoi vers le haut ()                                                                                                    | -                                                                                                    |                                                                                                    | 2,99 \$                                                                                                    |                                                                                                    |
|                                                                      | Annonce urgente (1)                                                                                                    | 7 jour                                                                                                    | rs f                                                                                                    | 12,50 \$                                                                                                    |                                                                                                    |
|                                                                      | 🗹 🔤 Annonce En vedette 👔                                                                                                    | 7 jou                                                                                                    | irs 🛊 1                                                                                                    | 16,75 \$                                                                                                    |                                                                                                    |
|                                                                      | Galerie de la page d'accueil                                                                                                    | i 7 jour                                                                                                    | rs S                                                                                                    | 34,25 \$                                                                                                    |                                                                                                    |
|                                                                      | URL du site Web 🥡                                                                                                    | 60 jou                                                                                                    | urs                                                                                                    | 5,00 \$                                                                                                    |                                                                                                    |
|                                                                      |                                                                                                    |                                                                                                    |                                                                                                    |                                                                                                    |                                                                                                    |
| En aff<br>vos ar                                                     | ichant cette annu<br>nonces en double <sup>n</sup> ce, vous acceptez nos<br>Utilisez plutót les optic                                                                                                    | Conditions d'utilisation<br>ons de mise en vente p                                                                                                    | Total : 1<br>, notre <u>Politique de cor</u><br>iour améliorer votre vis                                                                     | 16,75 \$<br>n <u>fidentialité</u> et nos <u>Règles c</u><br>ibilité.                                                                                | <u>s'affichage</u> . Veuillez ne pas afficher                                                                                                    |
| En aff<br>vos ar<br>Enre                                             | ichant cette annu<br>nnonces en double. Utilisez plutt les optic<br>egistrer Q Prévisualiser                                                                                                    | Conditions d'utilisation<br>ons de mise en vente p                                                                                                    | Total : 1<br>, notre <u>Politique de cor</u><br>our améliorer votre vis                                                                      | n <u>fidentialité</u> et nos <u>Règles c</u><br>ibilité.                                                                                            | <u>s'affichage</u> . Veuillez ne pas afficher                                                                                                    |
| En aff<br>vos ar<br>Enre                                             | ichant cette annu-<br>nonces en double. Utilisez plutit les optic<br>egistrer Prévisualiser                                                                                                    | <u>Conditions d'utilisation</u><br>ons de mise en vente p<br>Kijigi Autor                                                                                   | Total : 1<br>, notre <u>Politique de cor</u><br>our améliorer votre vis                                                                      | ifid <del>entialité</del> et nos <u>Règles c</u><br>ibilité.<br>Explorez Kijiji                                                                     | <u>s'affichage</u> . Veuillez ne pas afficher<br>Foire aux questions                                                                                   |
| En aff<br>vos ar<br>Enre                                             | ichant cette annu-<br>nonces en double. Utilisez plutit les optic<br>egistrer Prévisualise<br>souten Kijji<br>Contacter Kijji Canvar<br>ex de confidentiation                                                                         | Conditions d'utilisation<br>ons de mise en vente p<br>Kijiji Autor<br>der avec nous Inscription<br>unté Centre d'ai                                         | Total : 1<br>, notre <u>Politique de cor</u><br>nour améliorer votre vis<br>e<br>des concessionnaires<br>de des concessionnaires             | 16,75 \$ <u>infidentialité</u> et nos <u>Régles c</u> <u>ibilité</u> . Explorez Kijiji Avantages de Tracryston A propos de nous                     | faffichage. Veuillez ne pas afficher<br>Foire aux questions<br>Comment promovoir mon annonce?<br>Od est me annonce?                                    |
| En aff<br>vos ar<br>Enre<br>A.<br>Cond<br>Politic<br>Rógik<br>Public | ichant cette annu-<br>nnonces en double. Utilisez plută les optic<br>egistrer Prévisualise<br>Boutien Kiji<br>contactin Kiji<br>Contactin Kiji<br>Contactin Kiji<br>Contactin Kiji<br>Contactin Kiji<br>Contactin Kiji<br>Discussions | Conditions d'utilisation<br>ons de mise en vente p<br>Kijij Autor<br>der avec nous linscription<br>der avec nous linscription<br>Centre d'ai<br>Plan du sta | Total : 1<br>, notre <u>Politique de cor</u><br>our améliorer votre vis<br>e<br>des concessionaires<br>de des concessionaires<br>(Xiji Autos | Infidentialité et nos <u>Réples o</u><br>ibilité.<br>Explorer Xijiji<br>Avantapes de l'histoription<br>A propos de nous<br>Histories de succès Kiji | Saffichage, Veuillez ne pas afficher<br>Feire aux questions<br>Comment promouvoir mon amonoce?<br>Ole set me anonce?<br>Comment supprimer mon amonoce? |

#### À noter :

Certaines options peuvent être achetées pour des périodes de 3, 7 ou 30 jours. Celles-ci apparaissent à côté du nom de l'option. Vous n'avez qu'à choisir celle qui vous convient et le prix se mettra à jour automatiquement.

#### 5. Avantages de promouvoir mon annonce

Saviez-vous que les annonces avec options payantes bénéficient d'une meilleure visibilité que celles qui n'en ont pas ? C'est parce que les options payantes offrent une insertion optimale et des caractéristiques uniques qui aident votre annonce à se démarquer.

Plus de visibilité pour votre annonce peut susciter plus de réponses et une vente ou une transaction plus rapide.

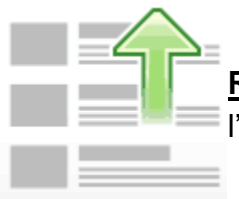

**Renvoi vers le haut** : Les annonces en première page attirent davantage l'attention. Renvoyez votre annonce en haut de la première page.

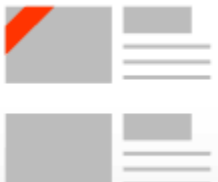

Annonce urgente/ réduite : Faites savoir aux acheteurs que vous voulez vendre rapidement.

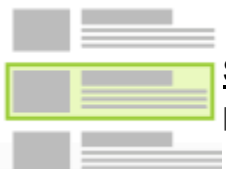

Surlignez votre annonce : Surlignez votre annonce en bleu pour qu'elle attire plus l'attention.

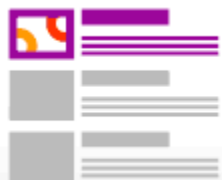

Annonce en vedette : Joignez davantage de personnes en plaçant votre annonce en haut de la première page de sa catégorie pendant 3, 7 ou 30 jours.

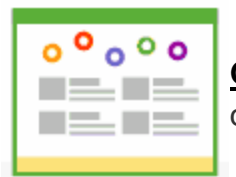

<u>Galerie de la page d'accueil :</u> Faites paraître votre annonce sur la page d'accueil de Kijiji afin qu'elle soit vue par des milliers de personnes tous les jours.

# 6. Annonce en vedette

Soyez au sommet ! L'option Annonce En vedette accroît la visibilité de votre annonce en affichant une deuxième copie dans la section « Annonces En vedette » dans le haut de la page des annonces de la catégorie. Plus de gens voient ces annonces et y répondent en raison de leur position stratégique au sein de la catégorie.

En termes clairs, une annonce En vedette est le meilleur moyen de vous aider à vendre votre article parce qu'elle obtient jusqu'à neuf fois plus de vues que les annonces standards !

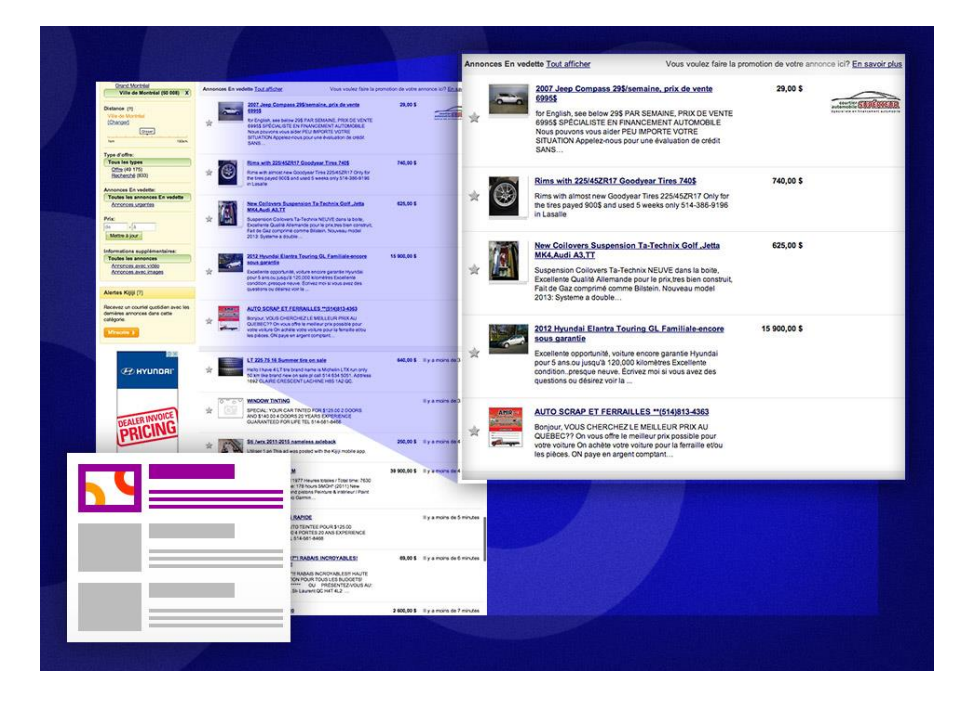

Vous pouvez acheter une option Annonce En vedette pour 3, 7 ou 30 jours selon la catégorie. Cette option est disponible lorsque vous créez ou modifiez votre annonce dans un menu déroulant apparaissant dans le tableau des options.

- L'option Annonce En vedette ne change pas la position de votre annonce dans le classement général des annonces. Autrement dit, lorsque vous achetez une option En vedette, la page sur laquelle votre annonce est affichée ne changera pas. Vous voulez encore plus de visibilité
   ? Renvoyez votre annonce vers le haut de la première page de sa catégorie.
- S'il y a plus de cinq annonces En vedette dans une catégorie, seulement cinq s'afficheront à la fois. Pour assurer une visibilité équitable, les annonces apparaissent en rotation chaque fois que la page est chargée.
- Vous pouvez voir toutes les annonces En vedette d'une catégorie en cliquant sur le lien « Tout afficher » qui apparaît dans la section En vedette.

# 7. Option renvoi vers le haut

Retour au sommet ! L'option Renvoi vers le haut replace votre annonce en tête de liste des annonces - cela signifie que votre annonce sera sur la première page dans sa catégorie et toutes les recherches pertinentes. Votre annonce restera à cet endroit jusqu'à ce qu'une autre annonce Kijiji est insérée en haut de la liste, à quel point votre annonce se déplacera en conséquence.

| PRIC                        | ING               | * | Toyota hub wheel cap 15" com<br>Toyota hub wheel cap 15" Look almost like mac<br>one for sale. This ad was posted from the Kill<br>sap. You can download the apt from Goot                                   | 15,00 S      | I y a moins de 7 minutes  |
|-----------------------------|-------------------|---|----------------------------------------------------------------------------------------------------|--------------|---------------------------|
| +0                          | % <sup>†</sup>    |   | Avion Cessna 150 M<br>Avion Cessna 150 M 1977 Heures totale<br>TTSN Moleur / Engine: 178 hours SMOH<br>Millenium oyingines and pistons Pointure<br>& interior: 2007 Radio Garmin                             | 39 900,00 \$ | Il y a moins de 4 minutes |
| FINANC<br>HURF<br>INVOICE P | NG ★              |   | VITRES TEINTEES RAPIDE<br>SPECIAL: VOTRE AUTO TEINTEE POUR<br>2PORTES ET \$ 140.00 4 PORTES 20 ANS<br>GARANTE A VIE TEL 514-581-5468                                                                         |              | II y a moins de 5 minutes |
| ENDS MA                     | AY 31™<br>Details |   | PNEUS USACÊŞ 17"I RABAIS INCRY<br>HAUTE QUALITÊIII<br>PNEUS USACÊS 17"II RABAIS INCROY<br>CUALITÊII UN OPTION POUR TOUS LE<br>************************************                                           | 69,00 \$     | Il y a moins de 6 minutes |
|                             |                   |   | Toyota Sienna 2000<br>Bon état, pešt réparation à faire. Timino b<br>alternature aussi et dehagement, elle<br>de maille Carte annonce a été setti<br>Vous pouvez                                             | 2 600,00 \$  | II y a moins de 7 minutes |
|                             | *                 | * | Toyota hub wheel cap 15" cem<br>Toyota hub wheel cap 15" Look almost like mag. I only have<br>one for sale. This ad was posted from the Kijiji Classifieds<br>ano. You can download the ago from Goole Play. | 15,00 \$     | Il y a moins de 7 minutes |

#### À noter :

- L'option Renvoi vers le haut s'applique automatiquement à votre annonce, par conséquent elle est non remboursable.
- L'option Renvoi vers le haut changera la date de mise en ligne de votre annonce, toutefois cela ne prolongera pas la durée de votre annonce.
- L'option Renvoi vers le haut est offerte pour les annonces dans toutes les catégories, sauf dans « Évènements » et « Ventes de garage » étant donné que les annonces dans ces catégories sont triées par date d'évènement et non pas date de mise en ligne.

Vous voulez encore plus de visibilité ? Donnez à votre annonce le statut <u>d'annonce en vedette</u> dans la section Annonce en vedette pour une durée de 3, 7 ou 30 jours selon la catégorie.

# 8. Option Surbrillance

Sortez du lot ! L'option Surbrillance ajoute un arrière-plan bleu à votre annonce dans les annonces de la catégorie et dans les résultats de recherche. Cela permet à votre annonce de se démarquer des autres annonces de la catégorie et aide à augmenter le nombre de visiteurs et de réponses.

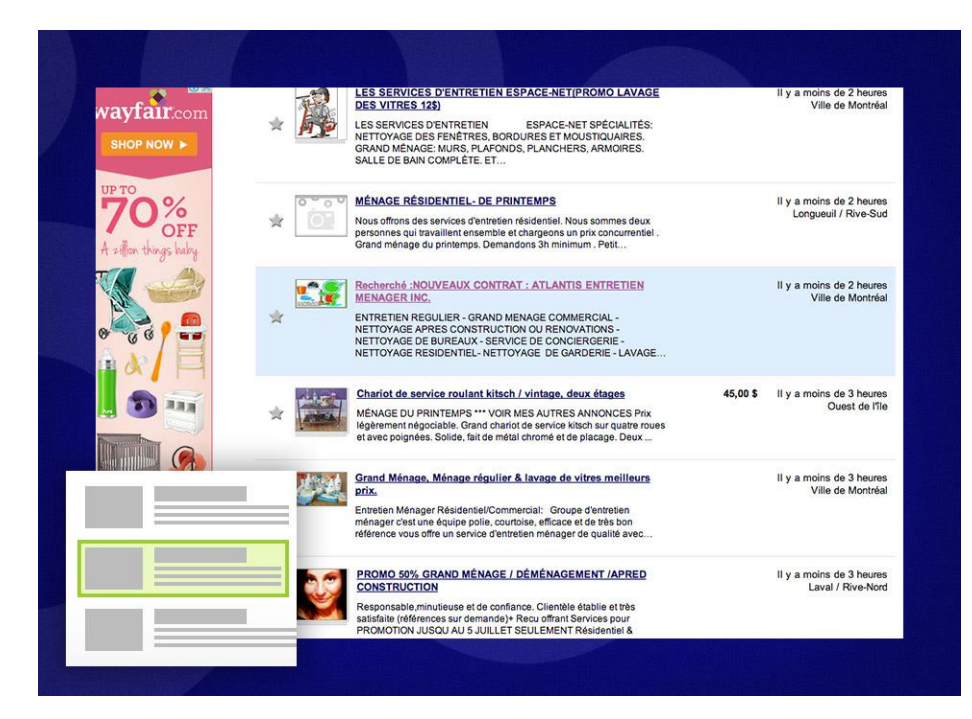

- L'option Surbrillance ne change pas la position de votre annonce dans le classement général des annonces.
- Les annonces mises en Surbrillance seront visibles durant une période d'une semaine après la date d'achat.
- L'option Surbrillance est disponible pour les annonces dans la catégorie Services (y compris Services automobiles, Animaux et Immobilier), Locations de vacances et Communauté. Dans toutes les autres catégories l'option Urgent ou Réduit (dans autos et véhicules) peuvent être achetées pour une visibilité accrue

# 9. Urgent et Réduit

Pressé de vendre ? L'option Urgent/Réduit peut servir à indiquer que vous avez fixé un prix réduit pour une vente rapide. Les annonces avec le bandeau rouge Urgent ou Réduit se démarquent des autres en raison de leur apparence distinctive :

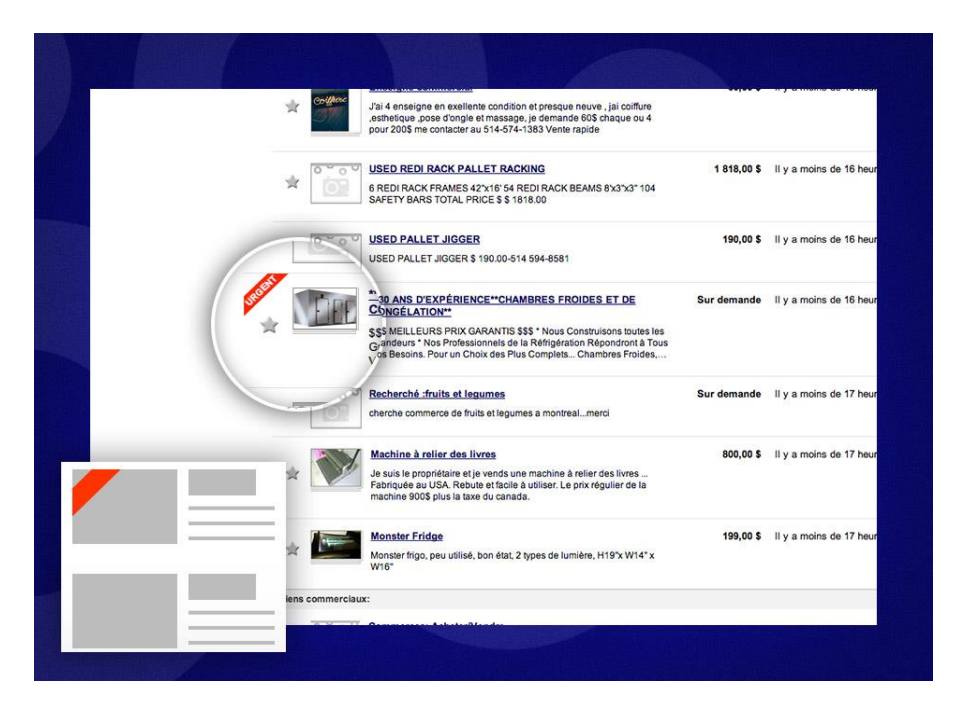

Les acheteurs peuvent filtrer les annonces urgentes et les annonces d'articles réduits en cliquant soit sur le lien « Annonces urgentes » ou « Annonces réduits » à gauche dans les pages de catégories et de résultats de recherche. Cela permet aux acheteurs de trouver les vendeurs qui veulent vendre leur article rapidement et qui peuvent accepter un prix inférieur à celui qui est habituellement demandé.

- Cette option affiche un bandeau rouge « Urgent » dans les catégories Acheter et vendre, Immobilier, Emplois et Animaux de compagnie sélectionnées et un bandeau « Réduit » dans les catégories Autos et véhicules : cette mention étant plus appropriée pour cette catégorie.
- L'option Surbrillance est disponible dans toutes les autres catégories pour une visibilité accrue.
- L'option ne change pas la position de votre annonce dans le classement des annonces.
- Les annonces marquées Urgent ou Réduit afficheront donc le bandeau rouge durant une période d'une semaine après la date d'achat.

# 10. Option Galerie de la page d'accueil

Logez à la bonne enseigne. L'option Galerie de la page d'accueil accroît la visibilité de votre annonce en affichant une deuxième copie dans la section Galerie de la page d'accueil. Cette section spéciale apparaît dans le haut de la page d'accueil de Kijiji (juste au-dessus de la liste des catégories), là où les annonces sont bien en vue pour un maximum de visibilité.

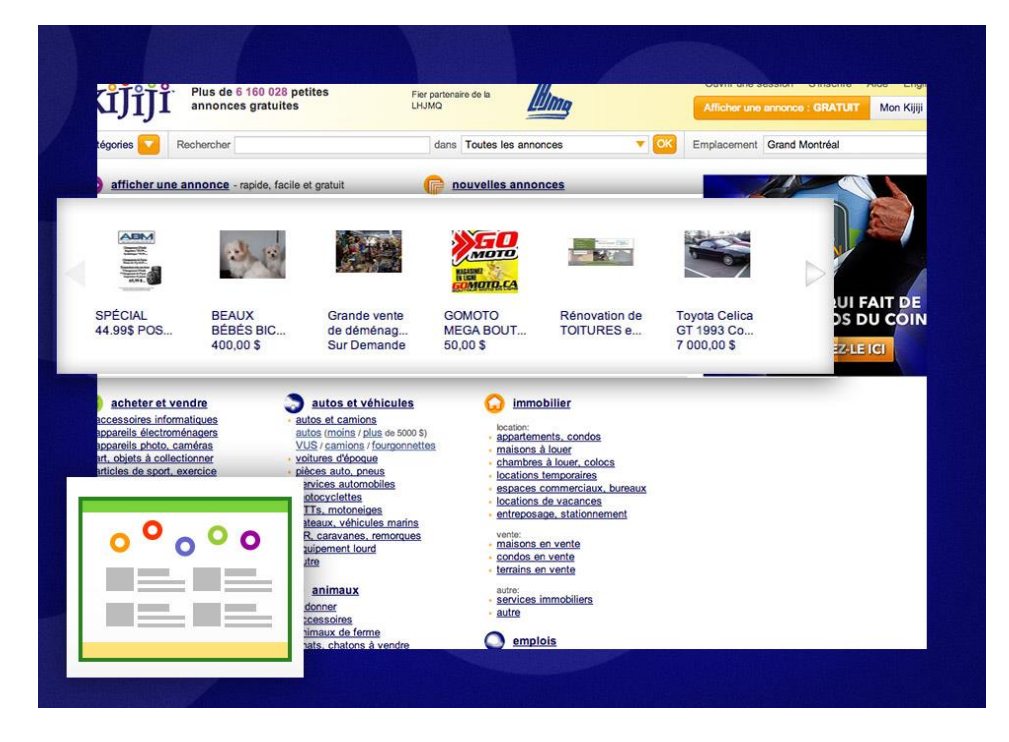

Cette option d'une durée de 7 jours peut être achetée depuis un ordinateur ou un appareil mobile, mais son effet ne sera visible que pour les utilisateurs naviguant sur Kijiji depuis un ordinateur. Vous pouvez en faire l'achat en allant à la section "Promouvoir mon annonce" qui est visible au bas du formulaire de publication ou de modification d'annonce.

- L'option Galerie de la page d'accueil ne change pas la position de votre annonce dans le classement général des annonces.
- Votre annonce doit comporter au moins une photo.
- La Galerie de la page d'accueil affiche seulement 8 annonces à la fois. S'il y en a plus, vous pouvez rafraîchir la page ou cliquez sur la flèche à droite des annonces pour en voir d'autres.

# 11. Supprimer ou modifier mon annonce

• Ouvrez une session dans votre compte en cliquant sur « Mon Kijiji » dans le haut de la page d'accueil et « Mes annonces ».

| kijiji Plus de 7 512 663 petites annonces g | gratuites                           | Mon Kijiji 🔺                                                            |
|---------------------------------------------|-------------------------------------|-------------------------------------------------------------------------|
| Rechercher n'importe quoi                   | Toutes les annonces                 | Mes annonces<br>Promouvoir mes annonces<br>Ma liste d'annonces à suivre |
| S afficher une annonce - rapide et facile   | nouvelles annonces dans Laurentides | Mon profil<br>Mes commandes                                             |
|                                             |                                     | Déconnexion                                                             |

• Vous serez dirigé vers votre page Mes annonces. Cliquez simplement sur le lien « Modifier » à côté de votre annonce que vous voulez modifier. C'est tout !

| annon | ces : Active                                | S                                                                           |                      | Rech             | ercher me | es annonces : Saisis    | ssez un mot-cle                      |
|-------|---------------------------------------------|-----------------------------------------------------------------------------|----------------------|------------------|-----------|-------------------------|--------------------------------------|
| Annon | nces actives (1)                            | Annonces expirées Ann                                                       | onces en suspens Anr | ionce en attente | Verter    | Desce die (Este ses f2) | Options                              |
|       | oupprimer                                   |                                                                             | 1.18                 | Anonago          | Vialica   | age a amenage[.]        | options                              |
|       | Fauteuil inclin<br>Catégorie: ache<br>chais | able et pivotant<br>ter et vendre > meubles ><br>ses, fauteuils inclinables | \$ 375,00            | 12-Oct-16        | 16        | 3                       | Promouvoir <u>Modifier</u> Supprimer |

Ne créez pas d'attente inutile. Supprimez votre annonce dès qu'elle n'est plus nécessaire !

 Pour supprimer, cliquer simplement sur le lien « Supprimer » à coté de votre annonce que vous voulez supprimer.

# La vente sur Internet avec Kijiji

# 12. Comment s'inscrire

- ✓ Cliquez sur le lien « S'inscrire » dans le haut de votre écran.
- ✓ Fournissez les informations demandées et cliquez sur le bouton « S'inscrire ».
- ✓ Un courriel sera envoyé à l'adresse fournie. Suivez les instructions dans le courriel pour terminer votre inscription

#### 13. Changer mon adresse courriel

1) Ouvrez une session dans votre compte en cliquant sur « Mon Kijiji » dans le haut de la page d'accueil

|                                                      | Centre d'aide EN                 |
|------------------------------------------------------|----------------------------------|
| kijjiji Plus de 7 612 688 petites annonces gratuites | S'inscrire 00 Connexion Afficher |
|                                                      |                                  |

2) Vous serez dirigé vers votre page « Mes annonces ». Cliquez sur le lien « Mon profil ».

| kរំប៉ំរំបំរំ Plus de 7 512 853 petites annonces gratuites |                                                                                    |               |             | Mon Kijiji 🔺                                                            |
|-----------------------------------------------------------|------------------------------------------------------------------------------------|---------------|-------------|-------------------------------------------------------------------------|
| Rechercher n'importe quoi                                 | Toutes les annonces                                                                |               | Laurentides | Mes annonces<br>Promouvoir mes annonces<br>Ma liste d'annonces à suivre |
|                                                           |                                                                                    |               |             | Mon profil<br>Mes commandes                                             |
| Mex                                                       | annoaces   Promolivoir mes annonces   Maliste d'annonces à suivre (0)   Mon orofii | Mes commandes |             | Déconnexion                                                             |

- 3) Entrez votre nouvelle adresse de courriel dans la boîte « Détails du compte ».
- Mon Profil Mise à jour de vos renseignements personnels Récapitulatif du compte Détails du compte \* = Champs obligatoires Membre depuis : octobre 17, 2012 Les renseignements fournis dans le profil seront utilisés pour vos annonces. Kijiji peut également les utiliser pour vous contacter, au besoin. Jm d'utilisateur ( "atif) : Nom : N/A Kijiji Superstar i Nom d'utilisateur : Kijiji Superstar \* Adresse de courriel : 1 Adresse de courriel : kijijisuperseller@gmail.com \* Mot de passe : \*\*\*\*\*\*\*\*\* [Modifier] Adresse : Nom(facultatif) : Votre Address Code --- adresse(facultatif) : Téléphone : Votre Address N/A Téléphone (facultatif) :
- Préparé par Jean-Pierre Bois

4) Enregistrez les changements dans le bas de la page en confirmant votre mot de passe

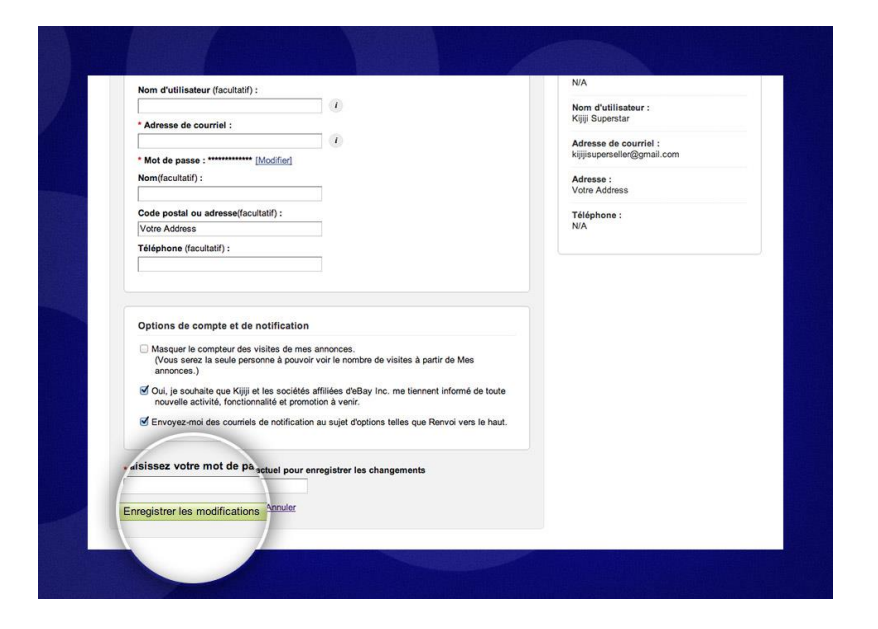

5) Un courriel de confirmation sera envoyé aux deux adresses (à la nouvelle et à l'ancienne). Veuillez suivre les instructions fournies.

# À noter :

- Cette option n'est pas disponible aux utilisateurs non-inscrits.
- Les adresses de courriels ne peuvent être remplacées par celles précédemment employées pour afficher une annonce sur Kijiji. Si vous voulez changer votre adresse de courriel, vous devez la remplacer par une n'ayant jamais été employée sur Kijiji.
- En cas d'erreur, vous serez invité à communiquer avec notre équipe de soutien à la clientèle. C'est avec plaisir que nous vous aiderons.

### 14. Envoyer et recevoir des réponses

- Communiquez avec le vendeur via la boîte « Envoyer un courrier à l'annonceur » apparaissant directement sous la section « Coordonnées de l'annonceur » à droite de l'annonce. Entrez votre adresse courriel, un message au vendeur et le code de vérification (ce code nous aide à bloquer les pourriels).
- 2) Si vous souhaitez recevoir une copie de la réponse, cliquez simplement sur « M'envoyer une copie du courriel ».
- 3) Cliquez sur « Envoyer un courriel » et votre réponse sera envoyée. Le vendeur pourra alors vous contacter directement.

# La vente sur Internet avec Kijiji

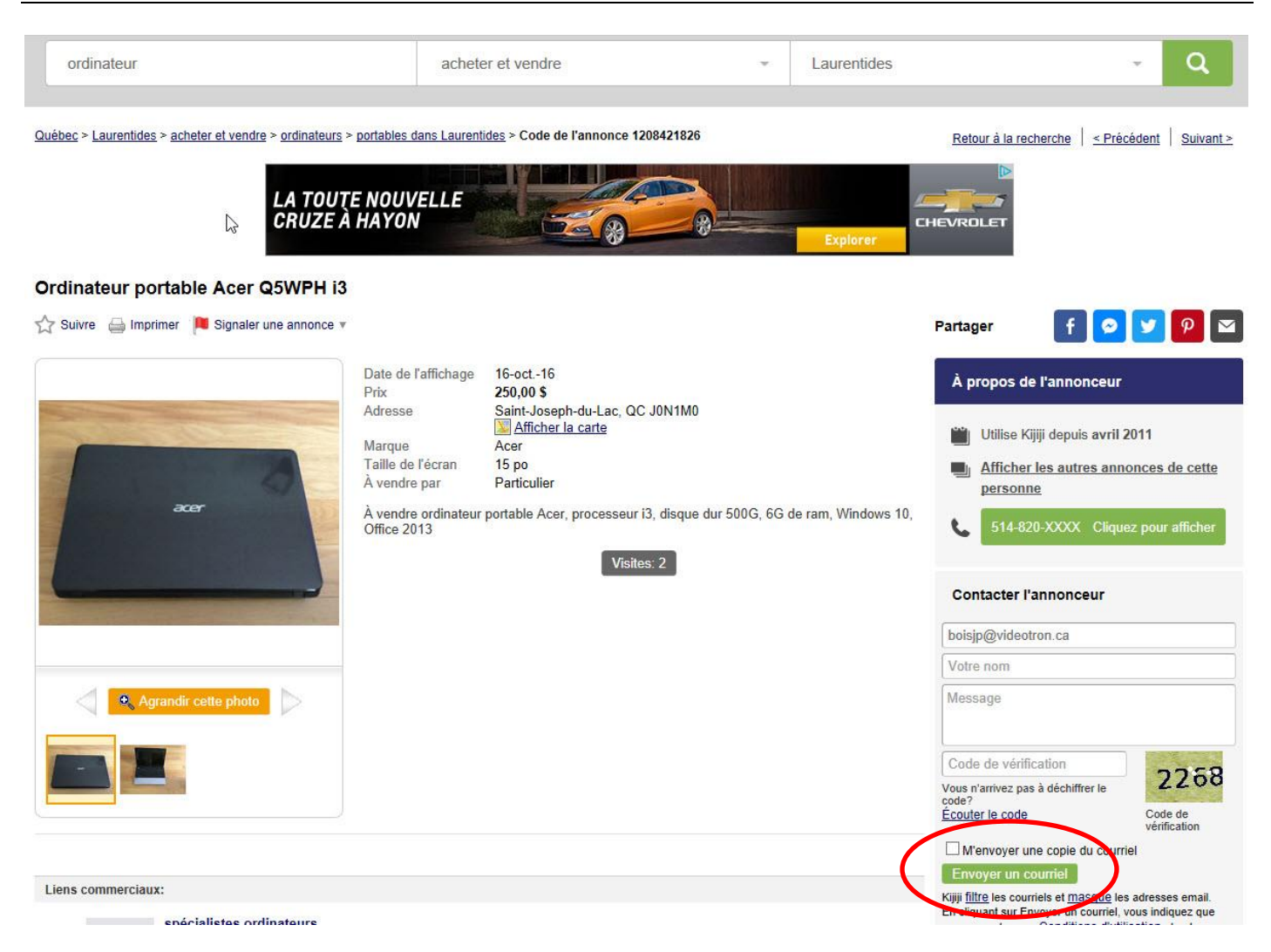

Veuillez prendre note que lorsque vous ouvrez une session sur Kijiji, votre adresse de courriel apparaîtra automatiquement dans le formulaire « Envoyer un courrier à l'annonceur » pendant que vous consultez l'annonce. Vous seul la voyez. Cette fonctionnalité vous permet de répondre plus rapidement en vous évitant des erreurs de saisie de votre adresse.

#### Recevoir une réponse

Lorsqu'une personne répond à votre annonce (hourra !), vous recevez la réponse directement à l'adresse de courriel que vous avez employé pour afficher votre annonce. Votre adresse courriel et l'adresse courriel de l'expéditeur resteront masquées tout au long de la transaction pour des raisons de confidentialité (montrant le domaine @rts.kijiji.ca) mais vous pouvez répondre directement à partir de votre compte de messagerie.

Pour éviter que les réponses à votre annonce atterrissent dans votre dossier Pourriels ou Courrier indésirable, ajoutez **post@kijiji.ca** et **donot-reply@kijiji.ca** à votre liste de courriel sécuritaire

# 15. Rechercher une annonce

L'outil Rechercher dans le haut de la barre d'outils propose plusieurs options de recherche.

#### Recherche par emplacement :

- 1) Cliquez sur la flèche du menu déroulant Emplacement pour voir les options.
- 2) Choisissez votre lieu préféré (province, ville, secteur).
- 3) Cliquez sur la flèche du menu déroulant Emplacement pour voir les options.

| kijiji 🔤   | Plus de 7 512 826 petites annonces gratuites |                   |    |             | Mon Kijiji 👻 | Centre d'aide | EN |
|------------|----------------------------------------------|-------------------|----|-------------|--------------|---------------|----|
| ordinateur |                                              | acheter et vendre | ×. | Laurentides |              |               | 2  |

Le saviez-vous ? Kijiji vous permet aussi de faire des recherches à l'échelle d'une province. Choisissez simplement la province sans préciser la ville.

- 1) Inscrivez un mot-clé qui décrit l'objet de votre recherche dans la barre « Rechercher n'importe quoi ».
- Sélectionnez une catégorie dans le menu adjacent au champ de recherche par mot-clé ou recherchez parmi toutes les annonces.
- 3) Cliquez sur l'icône vert de la loupe pour démarrer votre recherche !

#### Recherche à partir de la page d'accueil de Kijiji

- 1) Naviguez à partir de la Galerie de la page d'accueil, située en haut de la page principale
- 2) Recherchez directement à partir d'une catégorie, à partir du menu de sous-catégories.
- Recherchez dans « Nouvelles Annonces » situé juste au-dessus de la Galerie de la page d'accueil.
- 4) Recherchez dans « Je recherche » « Objets gratuits », ou « Échange » en bas de la page d'accueil. Les annonces affichées dans ces catégories y sont présentées selon les critères sélectionnés par l'annonceur.

# 16. Classer les résultats de recherche

Les annonces sont classées en fonction de leur date de création ; les plus récentes apparaissant dans l'en-tête de liste. Font exception à cette règle les catégories « Ventes de garage » et « Événements » qui sont classées par date de la vente ou de l'événement.

#### Pour classer les annonces par prix :

Cliquez sur le lien « Prix » dans la barre verte dans le haut de la liste des annonces. En cliquant une fois sur ce lien les annonces seront classées du plus bas prix au prix le plus élevé ; si vous cliquez à nouveau, les annonces seront classées du prix le plus élevé au plus bas.

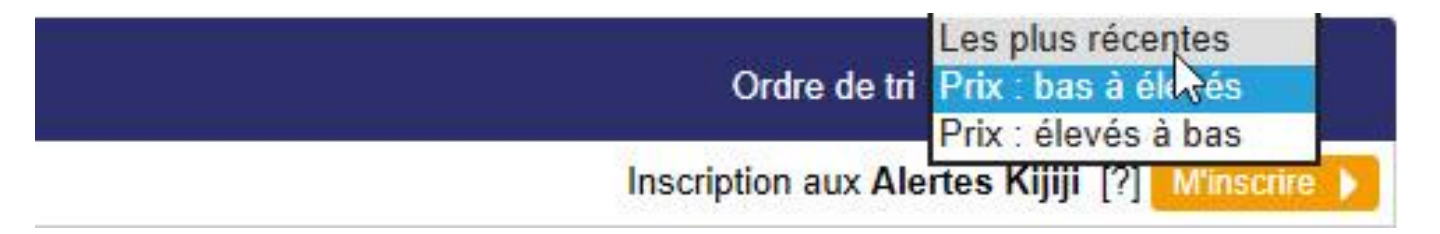

#### Pour classer les annonces par date par date d'affichage :

Cliquez une fois sur le lien « Affichage » dans la même barre verte. En cliquant une fois sur ce lien, les annonces s'afficheront de la plus ancienne à la plus récente ; si vous cliquez à nouveau, les annonces seront classées de la plus récente à la plus ancienne.

# 17. Créer une liste Favoris

La fonctionnalité « Favoris » vous permet de garder un oeil sur les annonces qui vous intéressent. Vous pouvez facilement enregistrer et comparer jusqu'à 100 annonces Kijiji à la fois.

#### Pour ajouter des annonces à votre liste de « Favoris »

Pendant que vous consultez les résultats de la recherche, cliquez sur le coeur gris au haut et à droit de l'image de l'annonce qui vous intéresse. Ou, pendant que vous consultez une annonce, vous pouvez cliquer sur le coeur « Favoris » au-dessous du titre de l'annonce. Un coeur jaune indique qu'elle a été enregistrée dans votre liste d'annonces favoris. Pour accéder à votre liste, cliquez sur le tableau de bord « Favoris » apparaissant dans le coin droit inférieur de chaque page Kijiji, ou sur l'onglet « Mes favoris », situé au haut de la page d'accueil, à côté de « Mon Kijiji », lorsque vous êtes connectés.

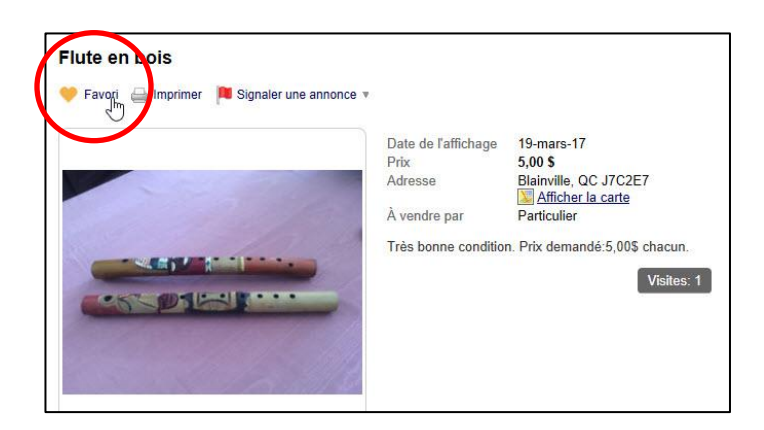

Pour avoir accès à cette fonctionnalité, cliquez sur « Mes favoris » apparaissant dans le coin droit inférieur de chaque page Kijiji.

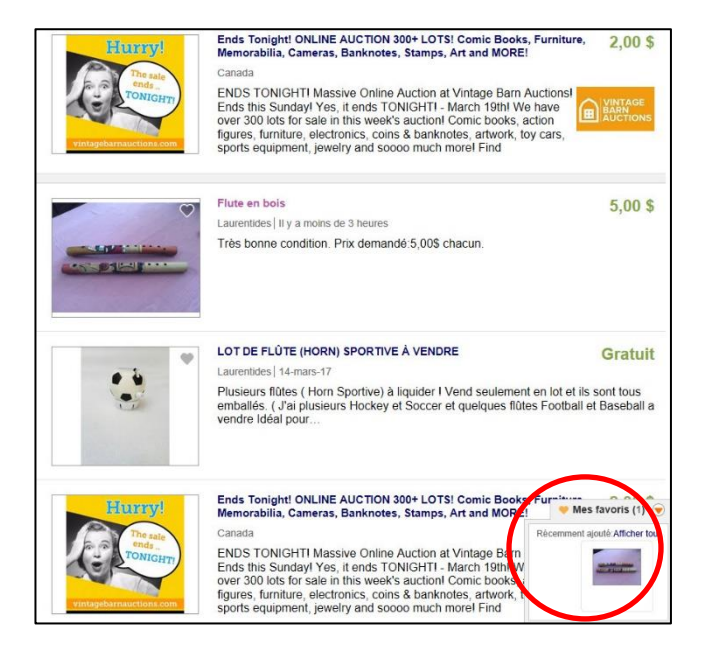

#### Pour supprimer une annonce dans votre liste de « Favoris »

Pour supprimer rapidement une annonce sur votre liste, cliquez sur la boîte « Favoris » au bas et à droite de l'écran, puis cliquez sur "x" sur l'annonce que vous souhaitez supprimer. Vous pouvez également vous connecter à votre compte Mon Kijiji et choisir l'onglet « Mes favoris », où apparaîtront les annonces que vous avez sauvegardées. Vous pouvez supprimer une à la fois en cliquant soit sur la case située à côté de l'annonce, puis ensuite sur « Supprimer » ou directement sur le bouton « Supprimer » au côté droit de l'annonce. Pour supprimer toutes les annonces à la fois, cliquez sur la case à la gauche du bouton « Supprimer », puis ensuite sur le bouton « Supprimer ».

**Un petit extra :** Vous pouvez utiliser la fonctionnalité « Partager » dans n'importe quelle annonce pour l'envoyer par courriel à un ami ou pour l'afficher sur les médias sociaux. Vous pouvez aussi utiliser la fonctionnalité « Imprimer » pour imprimer l'annonce !

# 18. Créer des alertes de recherche

Inscrivez-vous à nos alertes Kijiji ! C'est un service gratuit qui vous permet de recevoir des notifications par courriel concernant toutes les nouvelles annonces correspondant à vos critères de recherche. Par exemple, vous pouvez vous inscrire pour recevoir un courriel quotidien concernant toutes les nouvelles voitures à vendre dans votre région, et dans votre fourchette de prix.

- 1) Allez dans une page recherche ou catégorie Kijiji, cliquez sur le lien « M'inscrire » à gauche dans la page dans le haut des annonces.
- 2) Entrez votre adresse courriel. Vous recevrez un courriel de confirmation.
- 3) Cliquez simplement sur le lien dans le courriel pour commencer à recevoir des alertes quotidiennes. Pour vous désinscrire des alertes, cliquez sur le lien annuler l'inscription à « toutes les alertes » au bas du courriel d'alertes que vous recevrez.